# Setup with OpenVPN

## Download

#### **OpenVPN Connect**

To connect via VPN on iOS devices, you need to download the OpenVPN Connect app from the App Store.

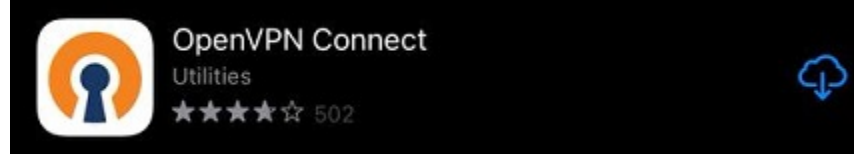

Once the App has downloaded, open it to begin the installation process.

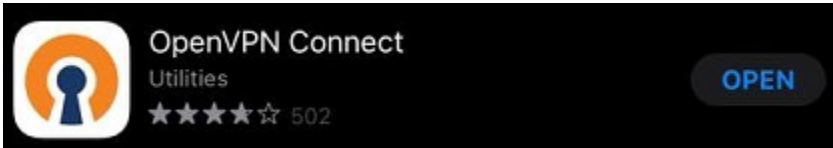

## Profiles

Additionally, you need to download the <u>uni</u>  $\square$  or the <u>admin</u>  $\square$  (optional) profile. Confirm the Download in the pop-up.

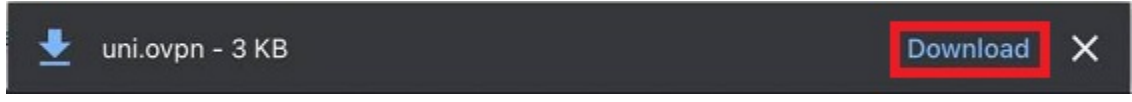

### Import

Confirm the licence agreement with "Agree" to continue.

You can now import the profile of your chosing either via URL or the option File.

To import the downloaded profile, press and hold the file in your download folder. This will open a drop-down menu. Select **"Share"** and then chose the **OpenVPN Connect** app.

Next, confirm with "ADD" to import the profile.

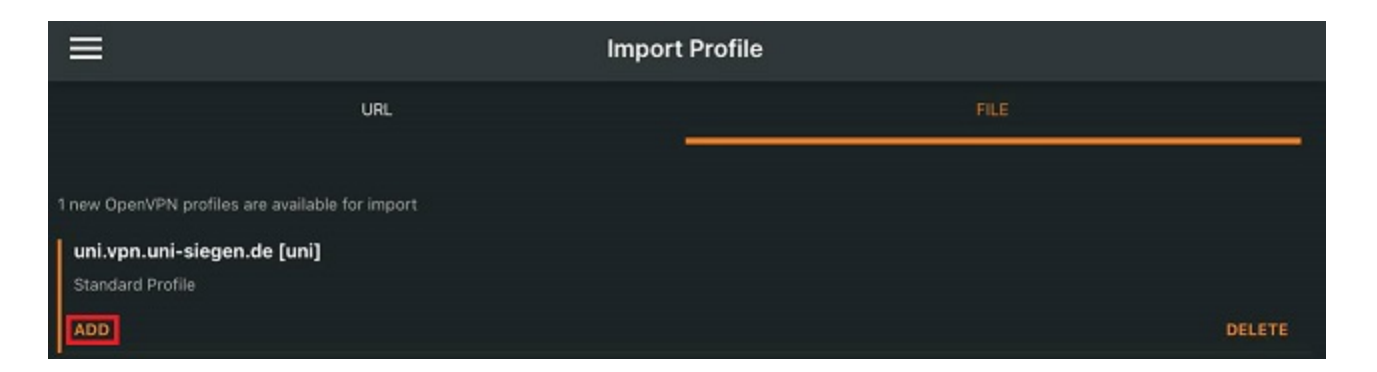

Alternatively, you can import the profile from your downloads folder.

### To do so, open your downloads folder and then the profile.

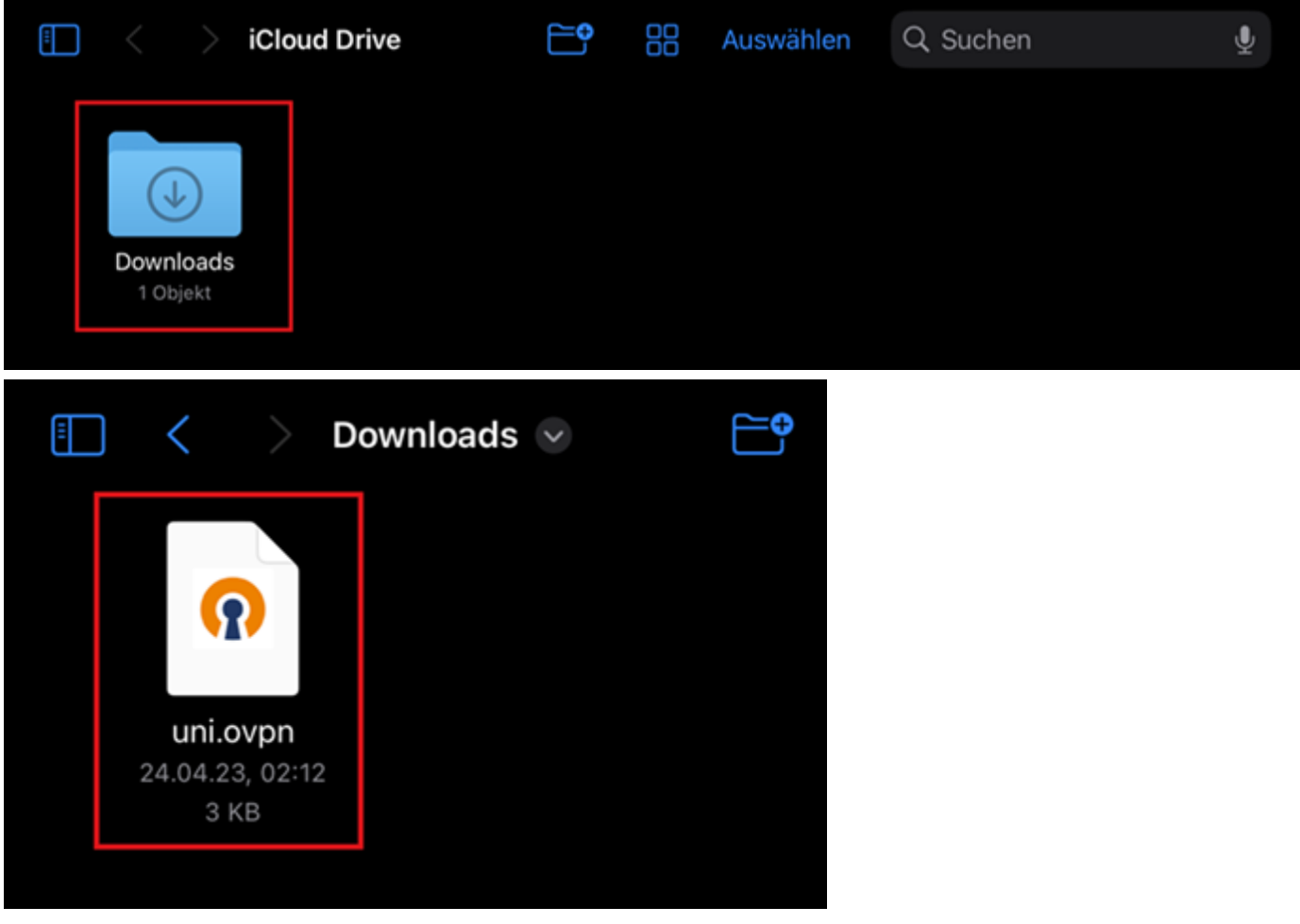

The following screen will now open. Select the upload symbol on the left.

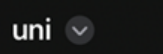

🗇 Fertig

Next, select the OpenVPN Connect app from the drop-down menu that opens.

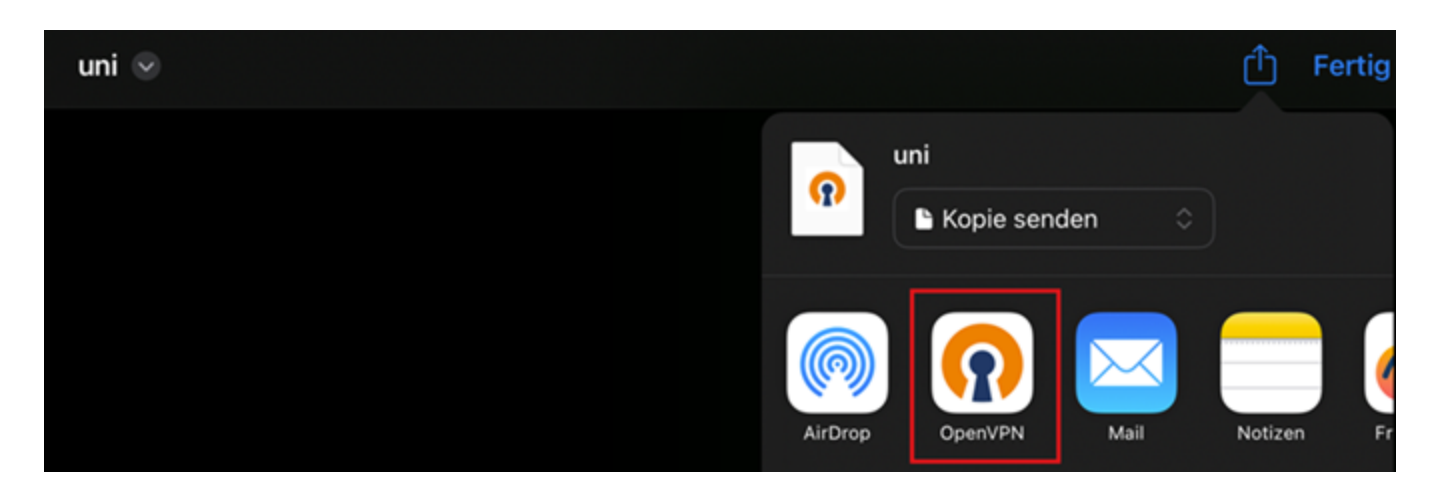

#### Lastly, confirm with "Add".

| ⊒'                                                                          | Import Profile | j      |
|-----------------------------------------------------------------------------|----------------|--------|
| URL                                                                         | FILE           |        |
| 1 new OpenVPN profiles are available for import uni.vpn.uni-siegen.de [uni] |                |        |
| Standard Profile ADD                                                        |                | DELETE |

## Setup

You can now type in your **ZIMT username** and press **"Connect**" below.

| <                                                 | Imported Profile |
|---------------------------------------------------|------------------|
| Profile Name<br>uni.vpn.uni-siegen.de [uni]       |                  |
| Server Hostname (locked)<br>uni.vpn.uni-siegen.de |                  |
| Username                                          |                  |
|                                                   |                  |

Confirm the configuration request with **"Allow**" and provide your **device's** password (the password you use to unlock your **device**).

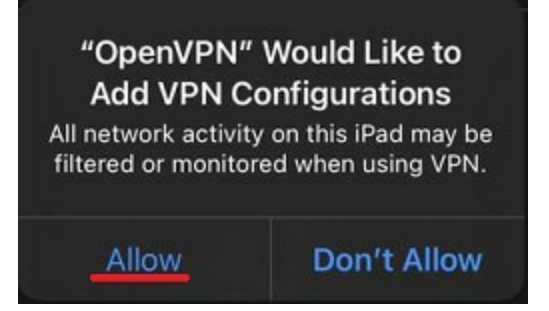

Lastly, type in your **ZIMT** password and confirm with "OK".

| Profile: uni von uni-siegen de | funil  |
|--------------------------------|--------|
| Prome. uni.vpn.uni-siegen.de   | [uni]  |
| Password                       |        |
|                                | ø      |
|                                |        |
|                                |        |
| ок                             | CANCEL |

After you have provided the **correct** information the app will be able to establish a connection.

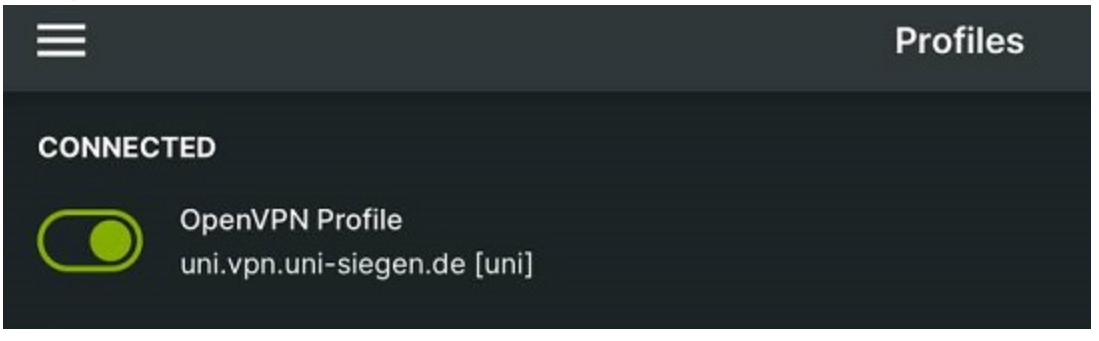